## **RSU NEW APPLICANT PASSWORD RESET GUIDE**

1. Visit <u>https://my.rsu.edu</u> and type your username in the upper right-hand box. Click Continue.

| rsu.edu/ICS/ | /                           |                                   |                       |                       | @ Guest |
|--------------|-----------------------------|-----------------------------------|-----------------------|-----------------------|---------|
| SU           | J                           |                                   | A sdfirstnamelastname | Continue<br>Forgot My | Q       |
| Class S      | chedule Admissions          |                                   |                       |                       |         |
| ~            | <u>MyRSU</u>                |                                   |                       |                       |         |
|              | Upcoming Events             | News & Highlights                 | Student Calendar      |                       |         |
|              | Remember the Removal Dinner | RSU Nursing Students Attend Child | View full calendar    |                       |         |

2. Don't enter a password. Instead, click I forgot my password under the Password box.

| 1                                      | *       | Password      | Login | Q |
|----------------------------------------|---------|---------------|-------|---|
| <u>Forgot</u><br><u>My</u><br>Password | I forgo | t my password |       |   |

3. Enter your personal email address, then click Send.

| ogin - Reset pass | word                                     |
|-------------------|------------------------------------------|
| Reset pas         | sword                                    |
| Required field    | *                                        |
| Please enter you  | ur email address to reset your password. |
| Email address     | *                                        |
|                   |                                          |

## **RSU NEW APPLICANT PASSWORD RESET GUIDE**

- 4. You will receive a *MyRSU Password Reset Request* email from <u>helpdesk@rsu.edu</u>. Click on the link to reset your password.
- 5. When prompted, enter the new password, retype the new password, then click Reset.
- 6. You may now login to <u>https://my.rsu.edu</u> with the new password.